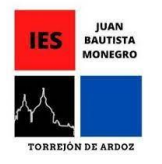

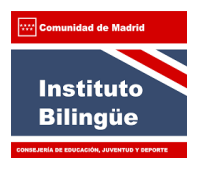

## Cómo realizar una reserva de espacios disponibles del centro.

Accedemos al AULA VIRTUAL del centro:

https://aulavirtual35.educa.madrid.org/ies.juanbautistamonegro.torrejondeardoz/

Tenemos que iniciar sesión con nuestro usuario y contraseña de EducaMadrid.

En la columna de la derecha hay un apartado que pone "Reservar locales o recursos".

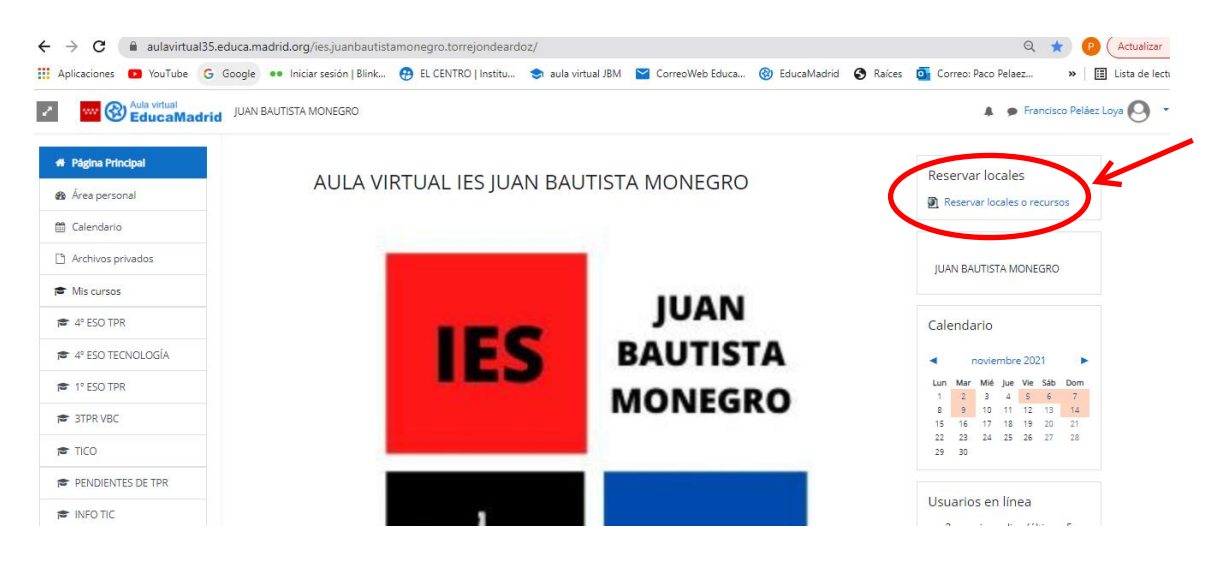

Una vez hemos pinchado se observa la siguiente pantalla:

| Gestor de Reserva de Salas |                                  |                   | 11 💙 oct 💙 2021 🗸 | Ira               | Buscar Sala Ayuda             | Informe Busca                              | ir 🔤                      |  |  |  |  |  |  |  |
|----------------------------|----------------------------------|-------------------|-------------------|-------------------|-------------------------------|--------------------------------------------|---------------------------|--|--|--|--|--|--|--|
| Áreas Sa                   |                                  | Salas             | ser               |                   | septiembre 2021               | octubre 2021                               | noviembre 2021            |  |  |  |  |  |  |  |
| TECNOLOGÍA A               |                                  | AULA T            | A TIC             |                   | nar mié iue vie sáb dom lun r | mar mié iue vie sáb dom lu                 | n mar mié iue vie sáb dom |  |  |  |  |  |  |  |
|                            |                                  | CARRO             | CARRO PC'S        |                   | 1 2 3 4 5                     | 1 2 3 1                                    | 234567                    |  |  |  |  |  |  |  |
|                            |                                  |                   |                   |                   | 7 8 9 10 11 12 4              | 5 6 7 8 9 10 8                             | 9 10 11 12 13 14          |  |  |  |  |  |  |  |
|                            |                                  |                   |                   | 13                | 14 15 16 17 18 19 <b>11</b>   | 12 13 14 15 16 17 1                        | 5 16 17 18 19 20 21       |  |  |  |  |  |  |  |
|                            |                                  |                   |                   | 20 27 27          | 21 22 23 24 23 26 16          | 15 20 21 22 23 24 2<br>26 27 28 29 30 31 2 | 2 23 24 23 26 27 26       |  |  |  |  |  |  |  |
| TECNOLOGÍA - AULA TIC ()   |                                  |                   |                   |                   |                               |                                            |                           |  |  |  |  |  |  |  |
|                            |                                  |                   |                   |                   |                               |                                            |                           |  |  |  |  |  |  |  |
|                            | lun                              | mar               | mié               | jue               | vie                           | sáb                                        | dom                       |  |  |  |  |  |  |  |
| Periodo:                   | oct 11                           | oct 12            | oct 13            | oct 14            | oct 15                        | oct 16                                     | oct 17                    |  |  |  |  |  |  |  |
| Period 1                   | francisco.pelaez2                | ana.canoortiz     | •                 | francisco.pelaez2 | ana.canoortiz                 | •                                          | •                         |  |  |  |  |  |  |  |
| Period 2                   | ana.canoortiz                    | francisco.pelaez2 |                   | francisco.pelaez2 | •                             | •                                          | •                         |  |  |  |  |  |  |  |
| Period 3                   | •                                | •                 | francisco.pelaez2 | francisco.pelaez2 | •                             | •                                          | •                         |  |  |  |  |  |  |  |
| Period 4                   | francisco.pelaez2                | ana.canoortiz     | •                 | ana.canoortiz     | francisco.pelaez2             | •                                          | •                         |  |  |  |  |  |  |  |
| Period 5                   | •                                | •                 | ٠                 | francisco.pelaez2 | francisco.pelaez2             | •                                          | •                         |  |  |  |  |  |  |  |
| Period 6                   | ana.canoortiz                    | ana.canoortiz     | francisco.pelaez2 |                   |                               | •                                          | •                         |  |  |  |  |  |  |  |
| Period 7                   | •                                | ana.canoortiz     | •                 | ana.canoortiz     | •                             | •                                          | •                         |  |  |  |  |  |  |  |
| Period 8                   | •                                | •                 | •                 | •                 | •                             | •                                          | •                         |  |  |  |  |  |  |  |
| Period 9                   | •                                | •                 | •                 | •                 | •                             | ٠                                          | •                         |  |  |  |  |  |  |  |
| Period 10                  | •                                | •                 | •                 | •                 | •                             | •                                          | •                         |  |  |  |  |  |  |  |
| Period 11                  | •                                | •                 | •                 | •                 | •                             | ٠                                          | •                         |  |  |  |  |  |  |  |
| Period 12                  | •                                | •                 | •                 | •                 | •                             | •                                          | •                         |  |  |  |  |  |  |  |
| Non-class                  | Class <mark>Sin confirmar</mark> |                   |                   |                   |                               |                                            |                           |  |  |  |  |  |  |  |

Ver dia: oct 5 | oct 6 | oct 7 | oct 8 | oct 9 | oct 10 | [ oct 11 ] | oct 12 | oct 13 | oct 14 | oct 15 | oct 16 | oct 17 | oct 18 Ver semana: sep 13 | sep 20 | sep 27 | oct 4 | [ oct 11 ] | oct 18 | oct 25 | nov 1 | nov 8 Ver mes: ago 2021 | sep 2021 | [ oct 2021 ] | nov 2021 | dic 2021 | dic 2022 | dic 2022 | dic 2022 | dic 2022 | dic 2022 | dic 2022 | dic 2022 | dic 2022 | dic 2022 | dic 2022 | dic 2022 | dic 2022 | dic 2022 | dic 2022 | dic 2022 | dic 2022 | dic 2022 | dic 2022 | dic 2022 | dic 2022 | dic 2022 | dic 2022 | dic 2022 | dic 2022 | dic 2022 | dic 2022 | dic 2022 | dic 2022 | dic 2022 | dic 2022 | dic 2022 | dic 2022 | dic 2022 | dic 2022 | dic 2022 | dic 2022 | dic 2022 | dic 2022 | dic 2022 | dic 2022 | dic 2022 | dic 2022 | dic 2022 | dic 2022 | dic 2022 | dic 2022 | dic 2022 | dic 2022 | dic 2022 | dic 2022 | dic 2022 | dic 2022 | dic 2022 | dic 2022 | dic 2022 | dic 2022 | dic 2022 | dic 2022 | dic 2022 | dic 2022 | dic 2022 | dic 2022 | dic 2022 | dic 2022 | dic 2022 | dic 2022 | dic 2022 | dic 2022 | dic 2022 | dic 2022 | dic 2022 | dic 2022 | dic 2022 | dic 2022 | dic 2022 | dic 2022 | dic 2022 | dic 2022 | dic 2022 | dic 2022 | dic 2022 | dic 2022 | dic 2022 | dic 2022 | dic 2022 | dic 2022 | dic 2022 | dic 2022 | dic 2022 | dic 2022 | dic 2022 | dic 2022 | dic 2022 | dic 2022 | dic 2022 | dic 2022 | dic 2022 | dic 2022 | dic 2022 | dic 2022 | dic 2022 | dic 2022 | dic 2022 | dic 2022 | dic 2022 | dic 2022 | dic 2022 | dic 2022 | dic 2022 | dic 2022 | dic 2022 | dic 2022 | dic 2022 | dic 2022 | dic 2022 | dic 2022 | dic 2022 | dic 2022 | dic 2022 | dic 2022 | dic 2022 | dic 2022 | dic 2022 | dic 2022 | dic 2022 | dic 2022 | dic 2022 | dic 2022 | dic 2022 | dic 2022 | dic 2022 | dic 2022 | dic 2022 | dic 2022 | dic 2022 | dic 2022 | dic 2022 | dic 2022 | dic 2022 | dic 2022 | dic 2022 | dic 2022 | dic 2022 | dic 2022 | dic 2022 | dic 2022 | dic 2022 | dic 2022 | dic 2022 | dic 2022 | dic 2022 | dic 2022 | dic 2022 | dic 2022 | dic 2022 | dic 2022 | dic 2022 | dic 2022 | dic 2022 | dic 2

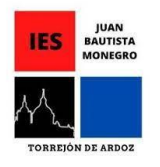

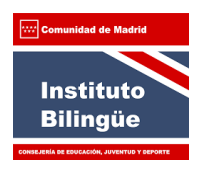

En la parte inferior podemos ver el calendario por días, semanas o meses (por semanas queda un poco más claro, como aparece en la imagen superior).

Si queremos reservar un aula, en este caso el "aula TIC", pinchamos en los puntos de la hora que queramos reservar, y nos aparece la siguiente pantalla:

| Gestor de Reserva de Salas                  | Mié 13 🗸          | oct 💙 2021 💙         | lr a    | Buscar Sala Ayuda             |    |
|---------------------------------------------|-------------------|----------------------|---------|-------------------------------|----|
| Nueva reserva                               |                   |                      |         |                               |    |
| Reserva para francisco.pela                 | ez2               |                      |         |                               |    |
| Descripción completa:                       |                   |                      |         | Hay que poner el grupo        | 0, |
| (Número de personas,                        | -                 |                      |         | 2ºESO Matemáticas             |    |
| Interna/Externa, etc)                       |                   |                      | •       |                               |    |
|                                             |                   |                      |         |                               |    |
| Fecha Mié 13 🗸                              | oct 🗸 2021 🗸      |                      |         |                               |    |
| Periodo: Period 1 🗸                         |                   |                      |         | Seleccionamos el aula         |    |
| Duración: 1                                 | periodos 🗸 🗆 Día  | a completo           |         |                               |    |
| AULA TIC                                    |                   | Utilice Control+Clic | para se | elec                          |    |
| CARRO PO'S                                  | (19 PORTATILES)   |                      |         |                               |    |
| Salas:                                      |                   |                      |         |                               |    |
| No mostrar sa                               | as ocupadas       |                      |         |                               |    |
| Tipo: Class 🗸                               | J                 |                      |         |                               |    |
| Tipo de repetición: <sup>©</sup> Ninguna OD | iaria OSemanal ON | Mensual OAnual OM    | lensua  | l, en el mismo día ⊖n-Semanal |    |
| Fecha límite de repetición: 13 🗸   oct 💉    | < 2021 ✓          |                      |         |                               |    |
| Día Repetición: (para semanal)              | es Omiércoles Oju | eves 🗆 viernes 🗆 sál | bado 🗆  | domingo                       |    |
| Número de semanas (n-semanas)               | ]                 |                      |         | 🗕 Último paso:                |    |
|                                             | Guardar camb      | ios                  |         | Guardar cambios               |    |
|                                             | Outridar camb     |                      |         |                               |    |

La primera vez igual resulta un poco lioso, pero una vez que lo usemos varias veces es bastante rápido de hacer.

- Lo primero es rellenar la "Descripción completa", es decir, pondremos para qué grupo reservamos el aula (por ejemplo: 2ºESO MATEMÁTICAS).
- 2. La fecha y el período nos sale por defecto lo que hayamos seleccionado en la pantalla anterior, se puede cambiar por si nos hemos confundido.
- 3. En "Salas" seleccionamos el aula que queremos reservar.
- 4. Quitamos el check de "no mostrar salas ocupadas".
- 5. Indicamos si queremos que se repita esa reserva en el tiempo (cada semana, mes, etc.).
- 6. Guardamos cambios y comprobamos que aparece en el calendario de reservas.

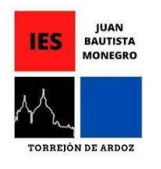

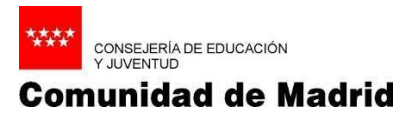

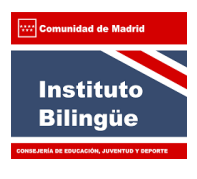

NOTA: Si queremos reservar la sala para todo el curso, deberemos de poner en "fecha límite" el 30/06/2022.

Cualquier duda que tengáis, por favor, consultad al TIC.

Espero que os sirva.